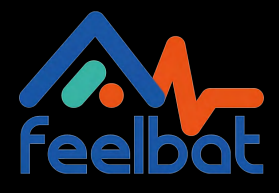

### **NOTICE APPLICATION MOBILE**

C

(? ?

Surveillance à distance ou en bluetooth

## **Télécharger l'application**

Google Play

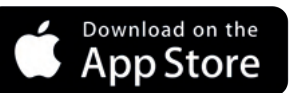

Téléchargez l'application Feelbat sur le store de votre smartphone.

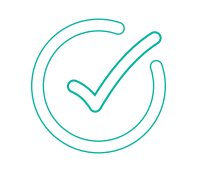

Acceptez toutes les demandes d'accès pour profiter de l'application. Inscrivez -vous, puis un mail de confirmation vous sera envoyé.

Si vous rencontrez un problème contactez-nous sur : (peut apparaître dans vos spams) SAV@feelbat.fr

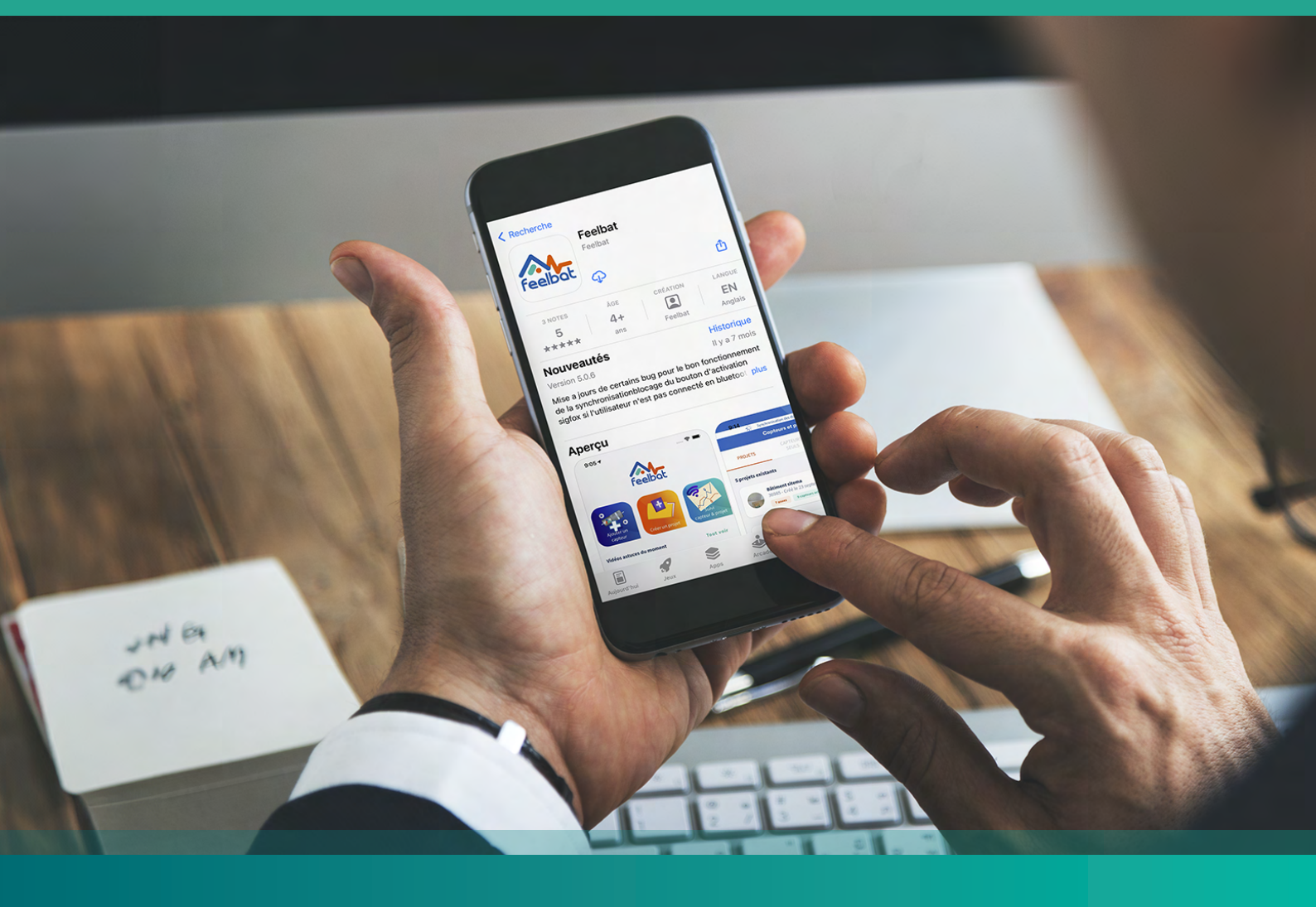

## Installation de l'application

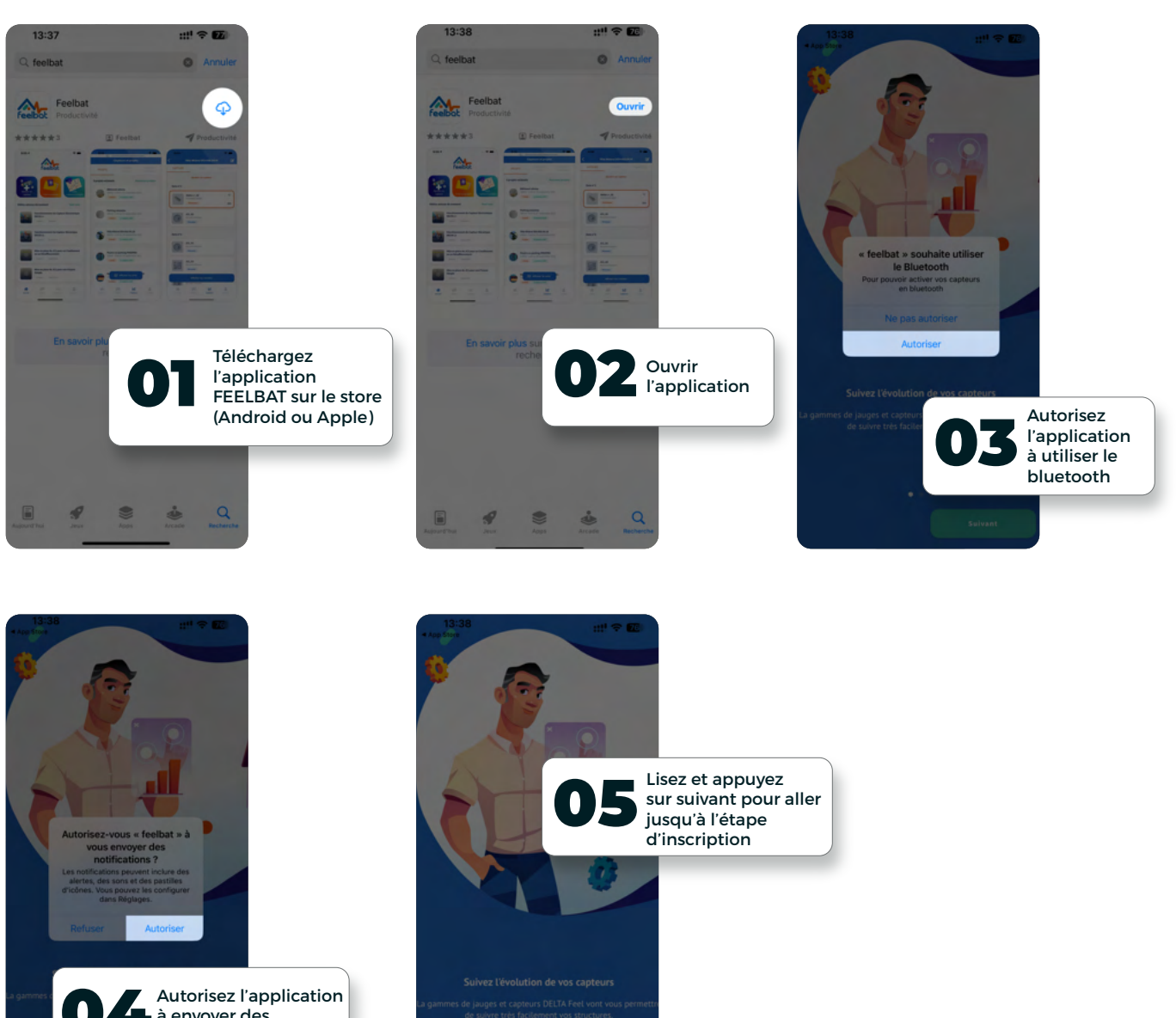

à envoyer des notifications\* Sert notamment dans le cas des seuils d'alerte

# **L'inscription**

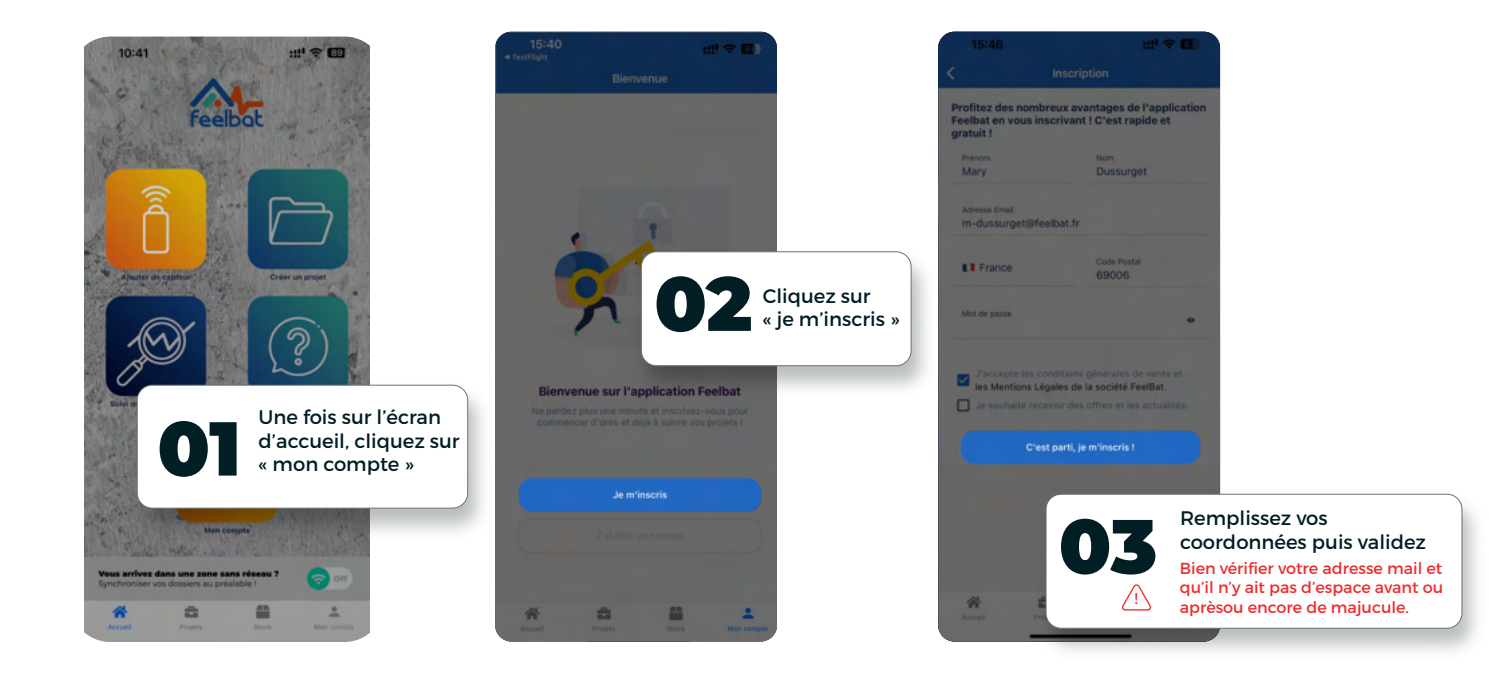

### Validez votre inscription

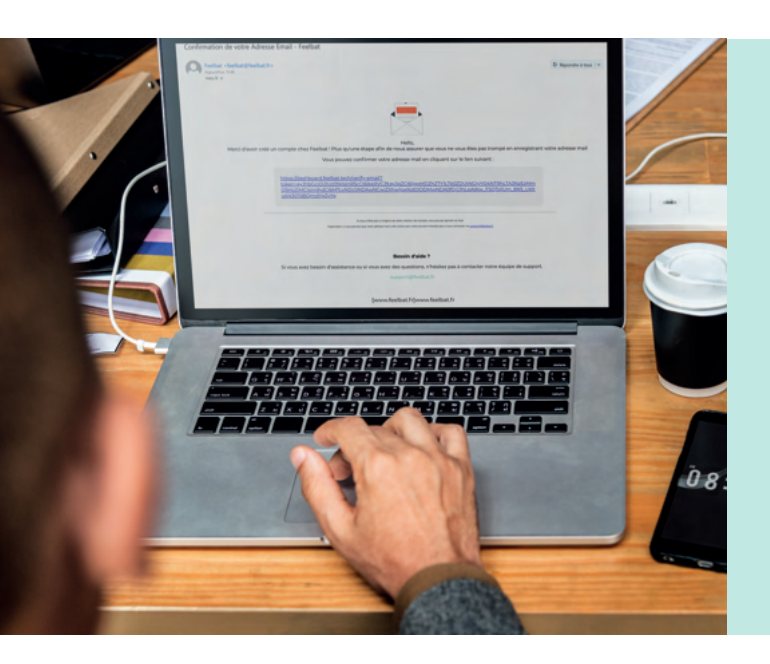

#### Rendez-vous sur votre boite mail

Un email vous sera envoyé à l'adresse fournie

/! Vérifiez vos spams

Cliquez sur le lien de validation ! Puis connectez-vous.

### Mon compte

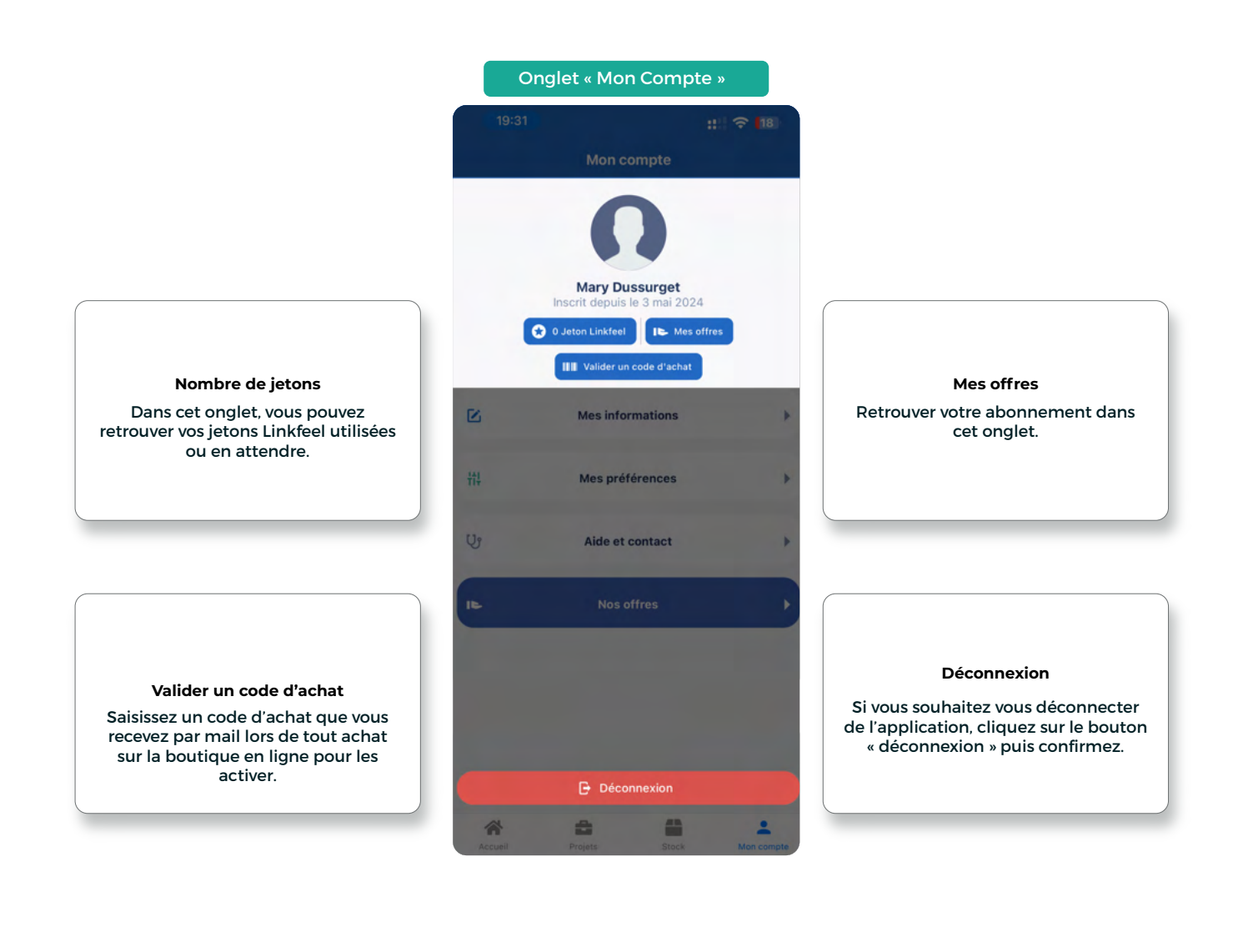

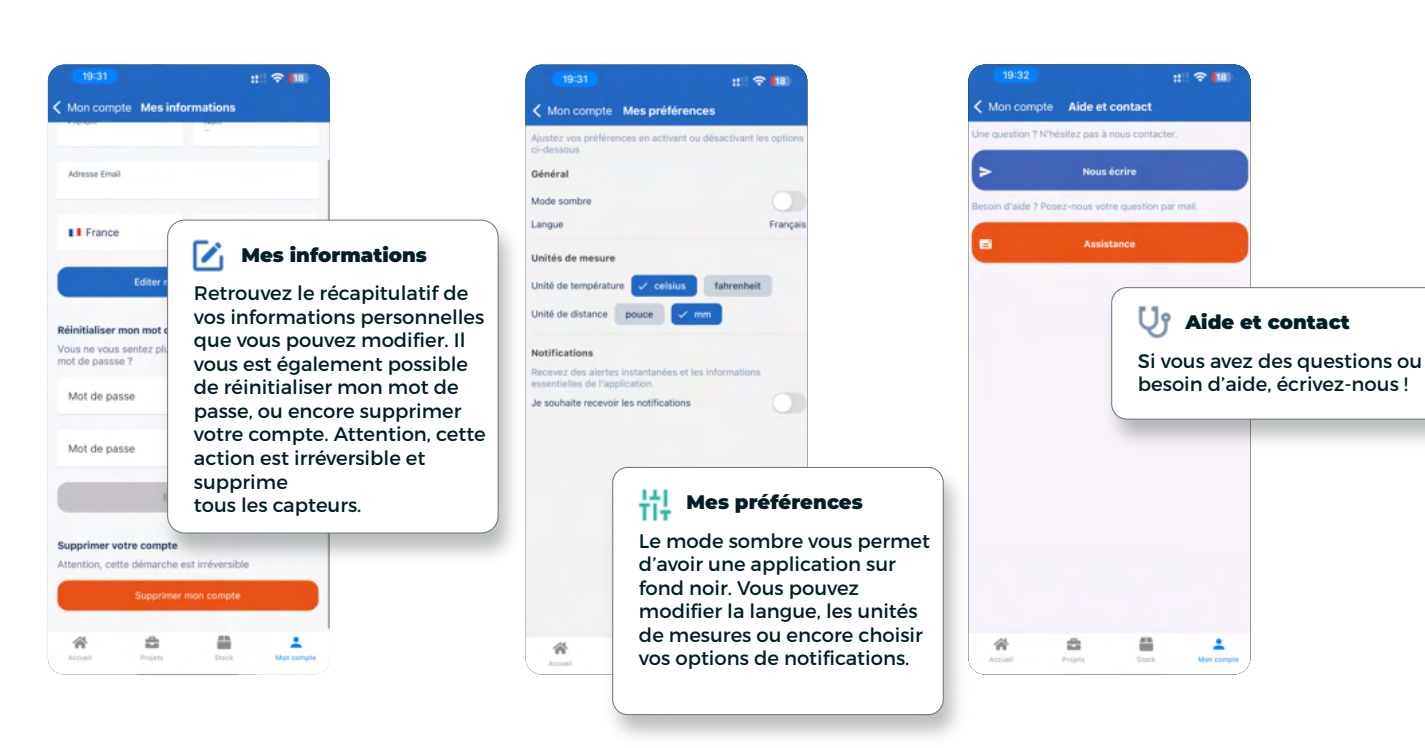

# Ajouter un capteur électronique

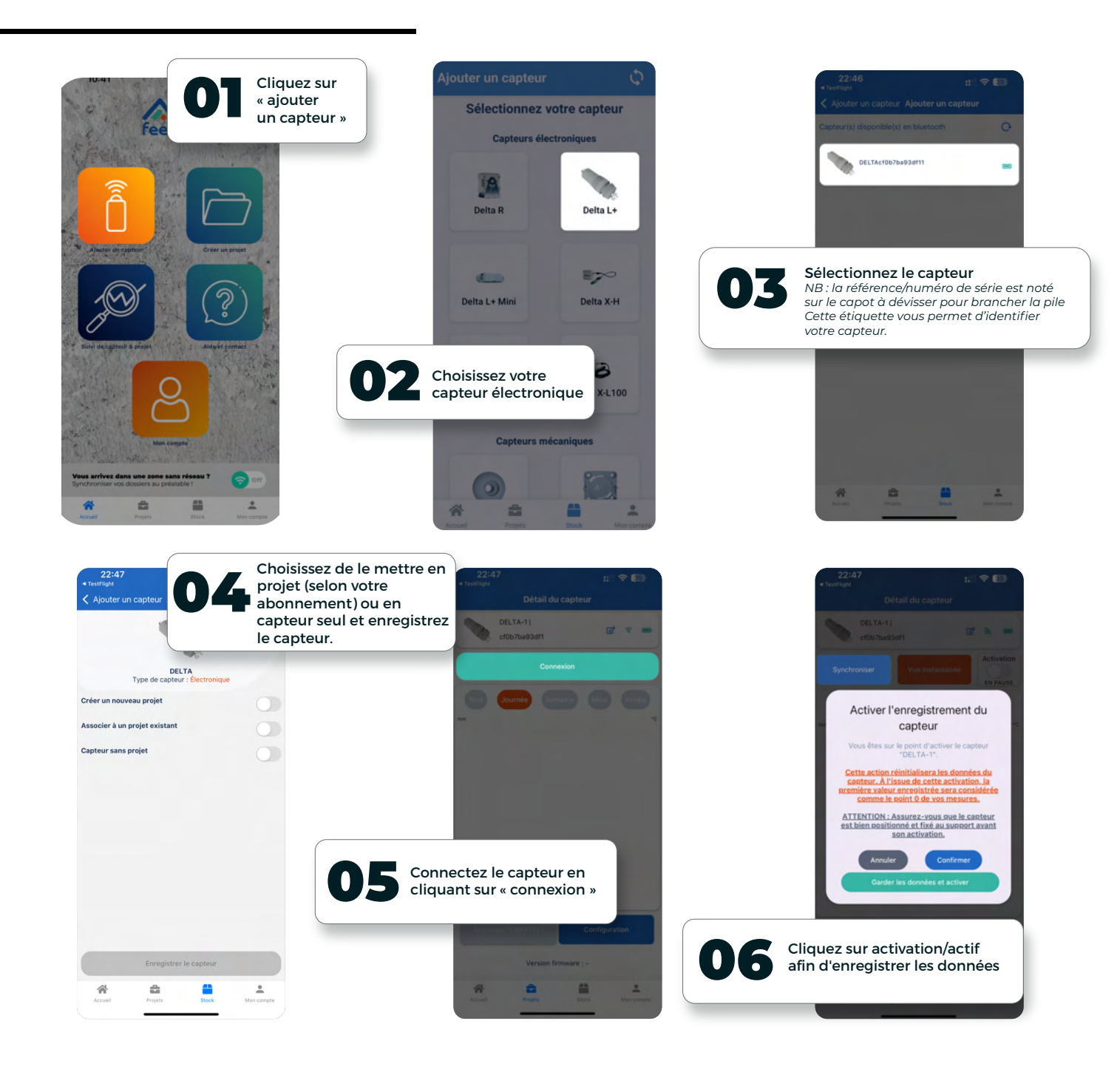

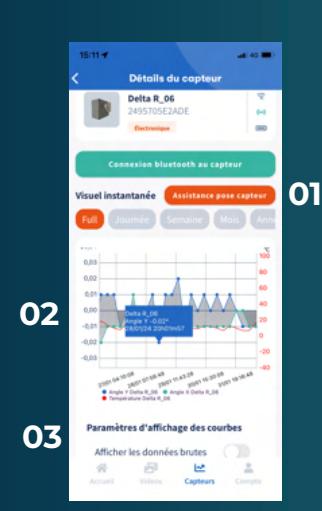

- Ol Une fois connecté en bluetooth, vous pouvez sélectionner la vue instantanée ce qui vous permet de suivre en temps réel les mouvements enregistrés par le capteur et de prendre en main votre capteur. Pour activer l'enregistrement, cliquez sur activer l'enregistrement des données : par défaut un intervalle de mesure est proposé (vous pouvez le changer dans la configuration suivant votre abonnement)
- **02** En cliquant sur un point de la courbe des données, vous pouvez visualiser les données précises grâce à une petit bulle.
- **03** Il est également possible d'afficher les données bruts, c'est-à-dire les données sans modifications vis à vis de l'exposition à la lumière par exemple.
- **O4** Vous pouvez activer un jeton linkfeel sur votre capteur pour bénéficier de la télérelève des données à distance (sous réserve d'avoir des jetons et la présence de sigfox sur le site d'instrumentation) et sélectionnez l'onglet configuration pour affiner les intervalles et seuils du capteur.

# Ajouter un capteur mécanique

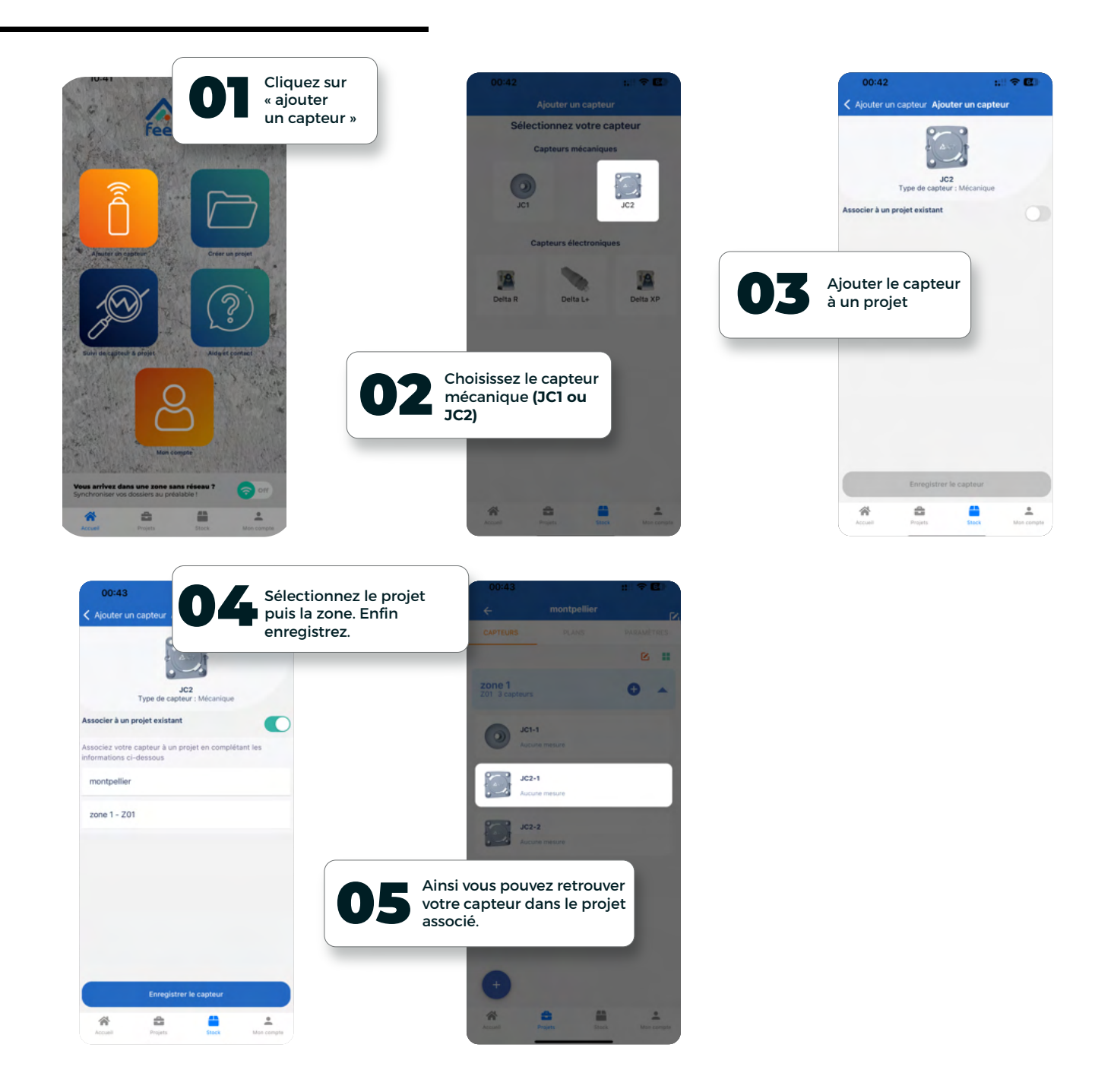

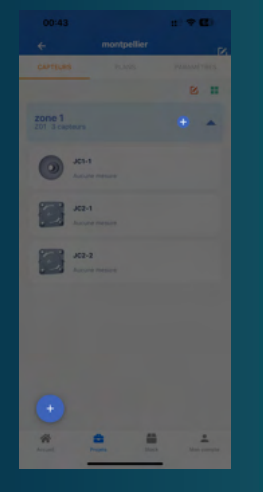

#### Astuce

Vous pouvez ajouter un nouveau capteur directement depuis votre ongle « projet » en cliquant sur le + en bas à droite ou en haut directement dans la zone concernée.

# Ajouter un plan dans vos projets

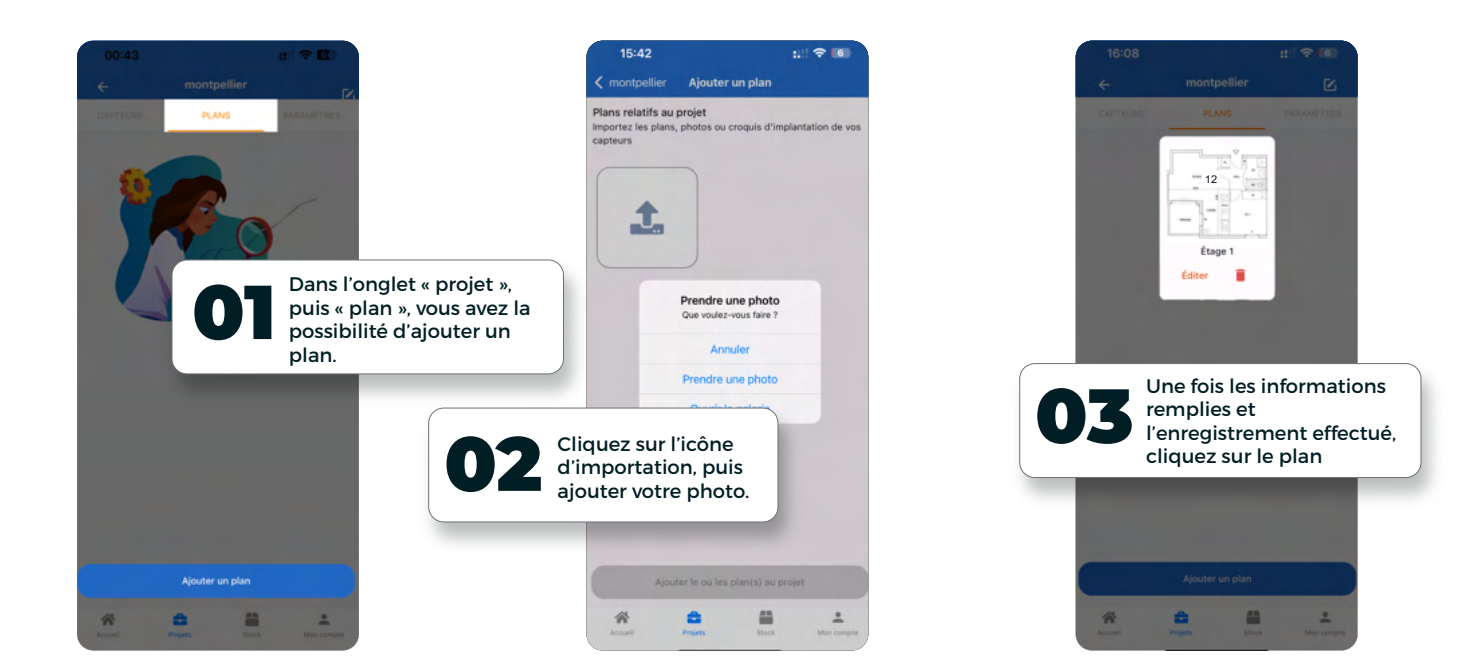

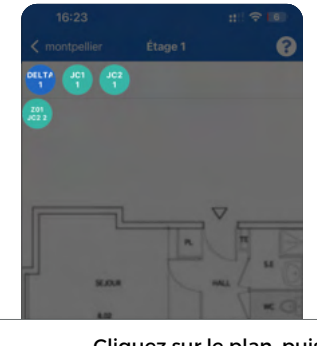

Cliquez sur le plan, puis cliquez sur le capteur de votre choix pour le placer sur le plan.

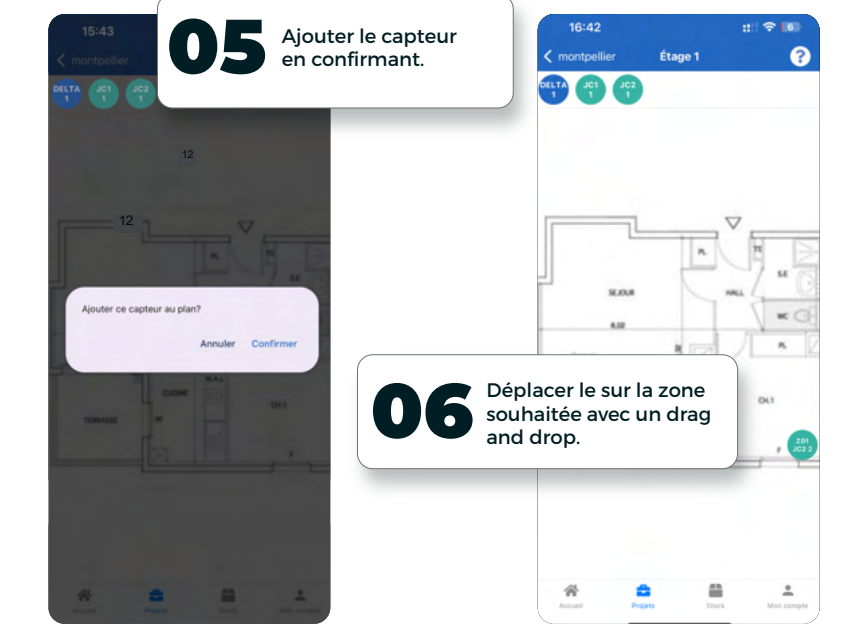

| montpelli     | er Eta                         | ige 1       | 0    |
|---------------|--------------------------------|-------------|------|
|               | 0                              |             |      |
|               |                                |             |      |
|               |                                |             |      |
|               |                                |             |      |
| Aide p        | our la gesti                   | on des cap  | eurs |
| sur le p      | olan a gesti<br>olan           | on aco capi |      |
| Insérer ur    | iérer un capteur sur un plan   |             | ×    |
| Déplacer      | éplacer un capteur sur un plan |             | ~    |
| C. and in the |                                |             |      |
| adding        | r un capiteur tur              | an part     |      |
| _             | Fe                             | rmer        | _    |
|               |                                |             | ·    |
|               |                                |             |      |
|               |                                |             |      |
|               |                                |             |      |
|               |                                |             |      |

#### Astuce

?

En cliquant sur l'icône « ? », vous retrouvez une aide pour la gestion des capteurs sur le plan.

### Ajouter un seuil d'alerte

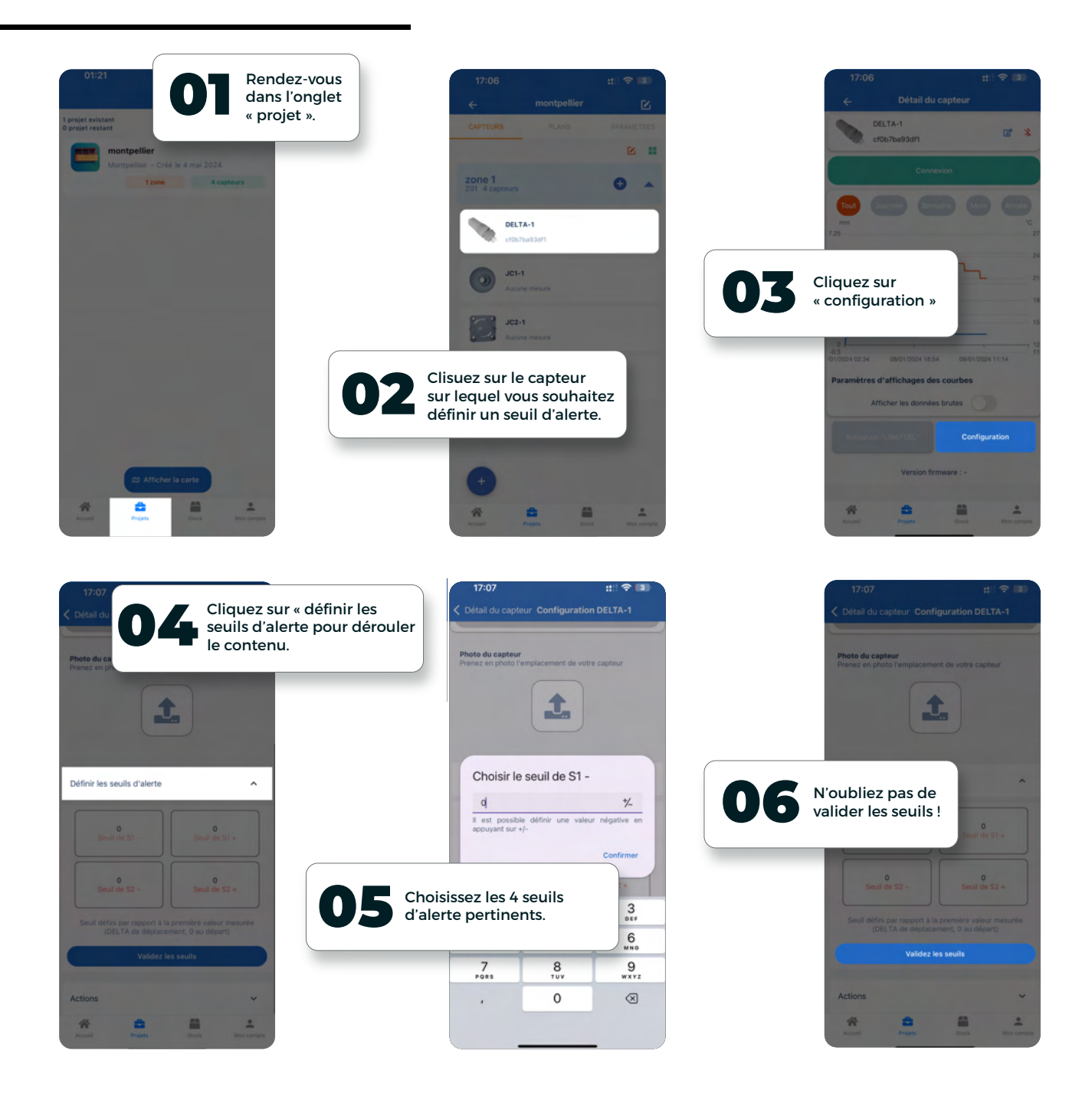

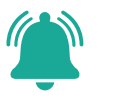

Pour recevoir des alertes de dépassement de seuils, il suffit d'intégrer le capteur dans un projet afin de recevoir les e-mails correspondants.

Les alertes sont envoyées lors de la synchronisation du capteur via Bluetooth ou grâce à l'activation du jeton Linkfeel pour des alertes en temps réel.

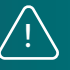

Pour avoir accès aux seuils d'alerte, vous devez disposer d'un abonnement FeelExpert ou posseder l'option correspondante.

## Paramètre du projet

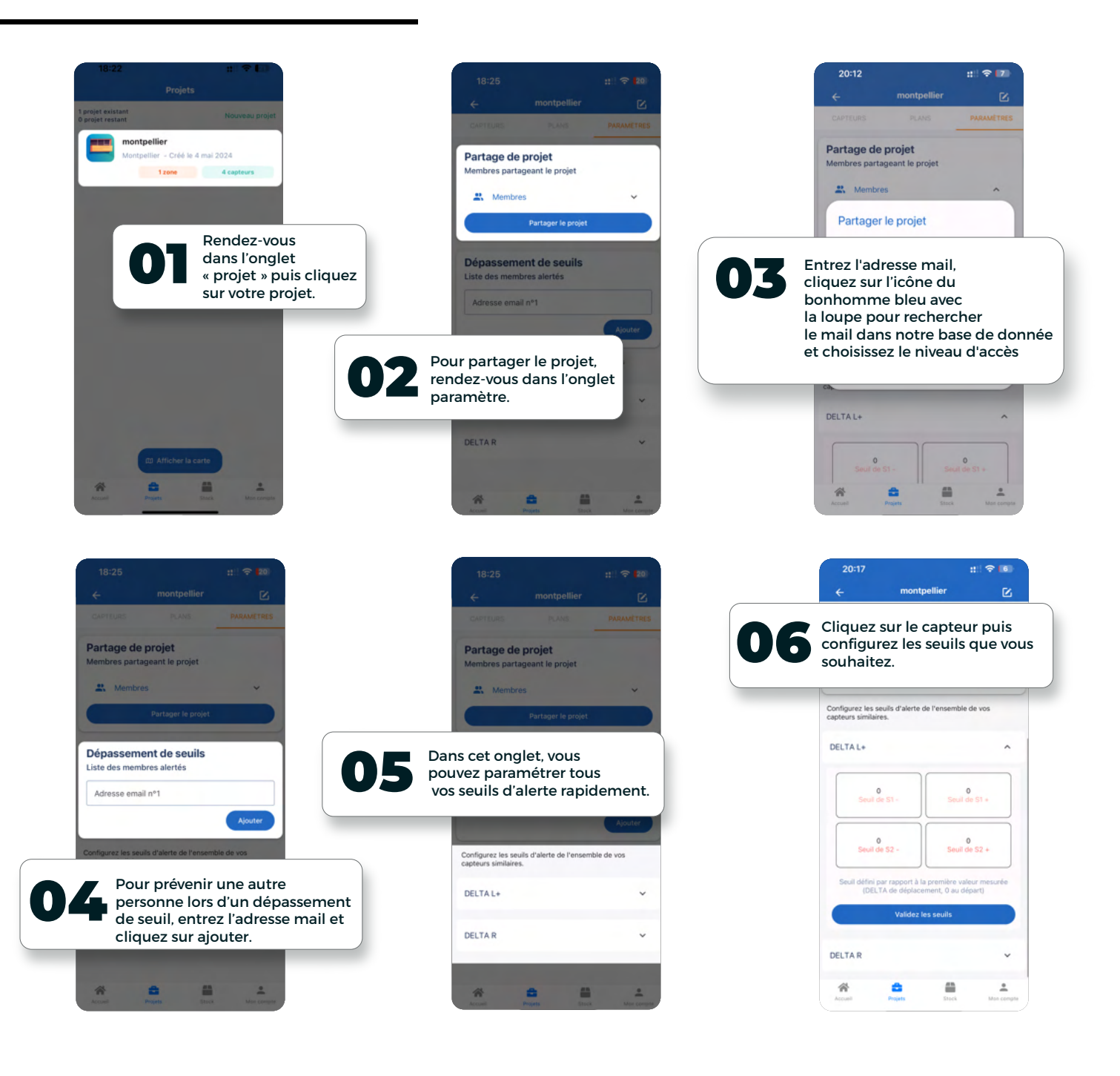

### Bon à savoir

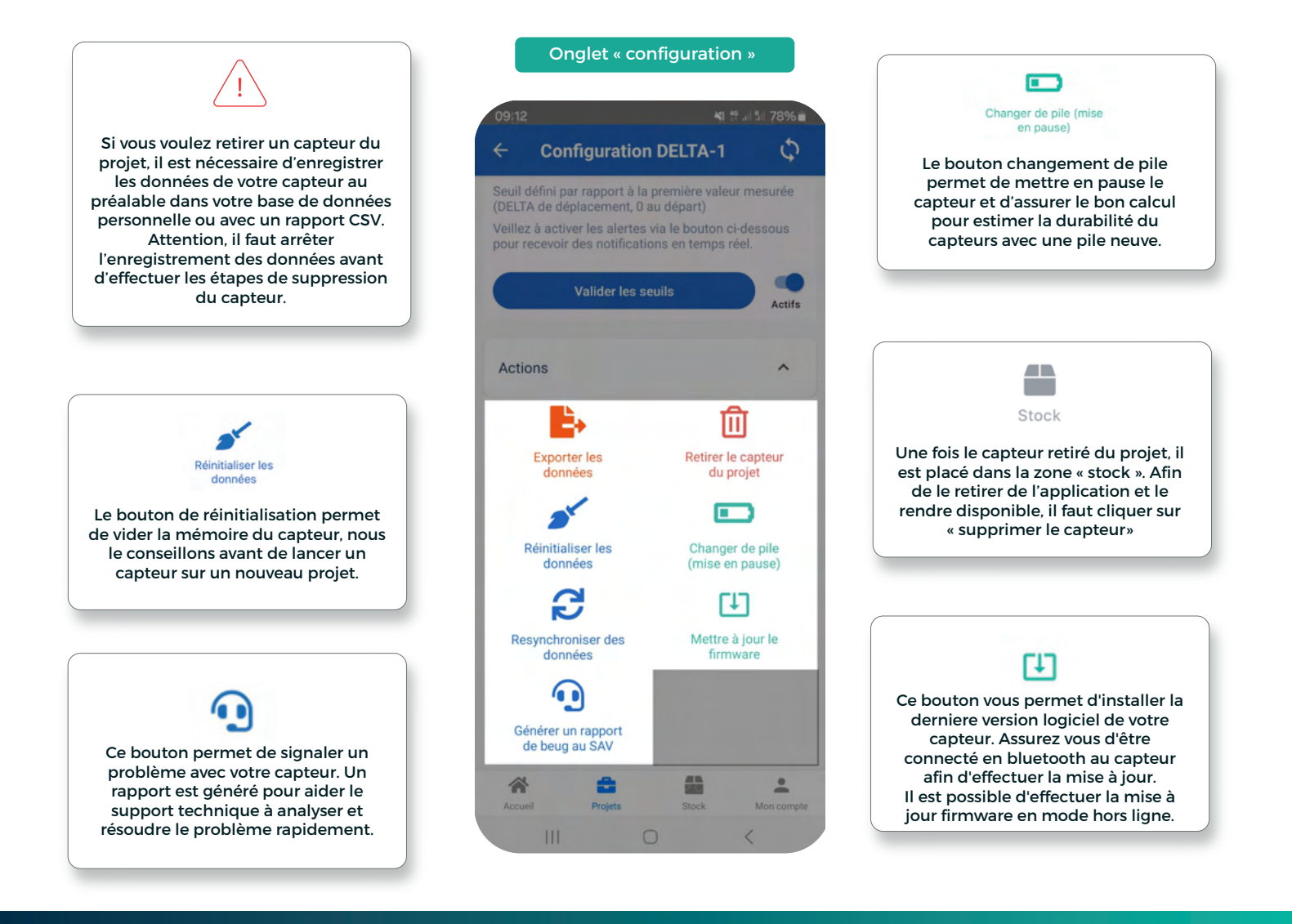

#### Des solutions pour étendre votre réseau et récupérer les données de vos capteurs

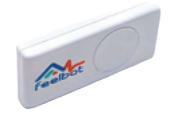

#### Bouton de test

Le bouton testeur est l'outil idéal pour les situations où l'adresse exacte du chantier reste à déterminer ou pour choisir l'emplacement précis de vos capteurs. En activant ce bouton, vous avez la possibilité de tester la couverture Sigfox, assurant ainsi le bon fonctionnement de votre dispositif de surveillance.

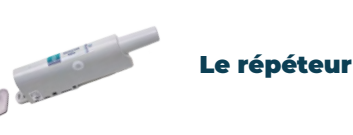

Le répéteur renforce les signaux des capteurs en zones où le réseau Sigfox est faible, gérant jusqu'à 15 capteurs et 140 messages/jour.

Sa batterie varie de 1 à 7 ans selon l'utilisation. Livré avec un abonnement d'un an (renouvelable), et une simple configuration pour démarrer. Adapté pour un usage intérieur ou extérieur (température de -20°C à +60°C.)

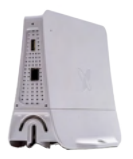

#### **Microstation SIGFOX**

Elle étend la couverture réseau Sigfox dans les zones intérieures ou mal desservies, fonctionnant sur 220V et nécessitant une connexion internet via Ethernet ou 3G/4C (optionnelle). Un cache d'étanchéité IP65 est recommandé pour les installations extérieures ou dans des conditions difficiles. Les clés USB 3G/4C sont en option, sans carte SIM fournie.

Si vous avez des questions, contactez-nous SAV@feelbat.fr

# Créer un projet

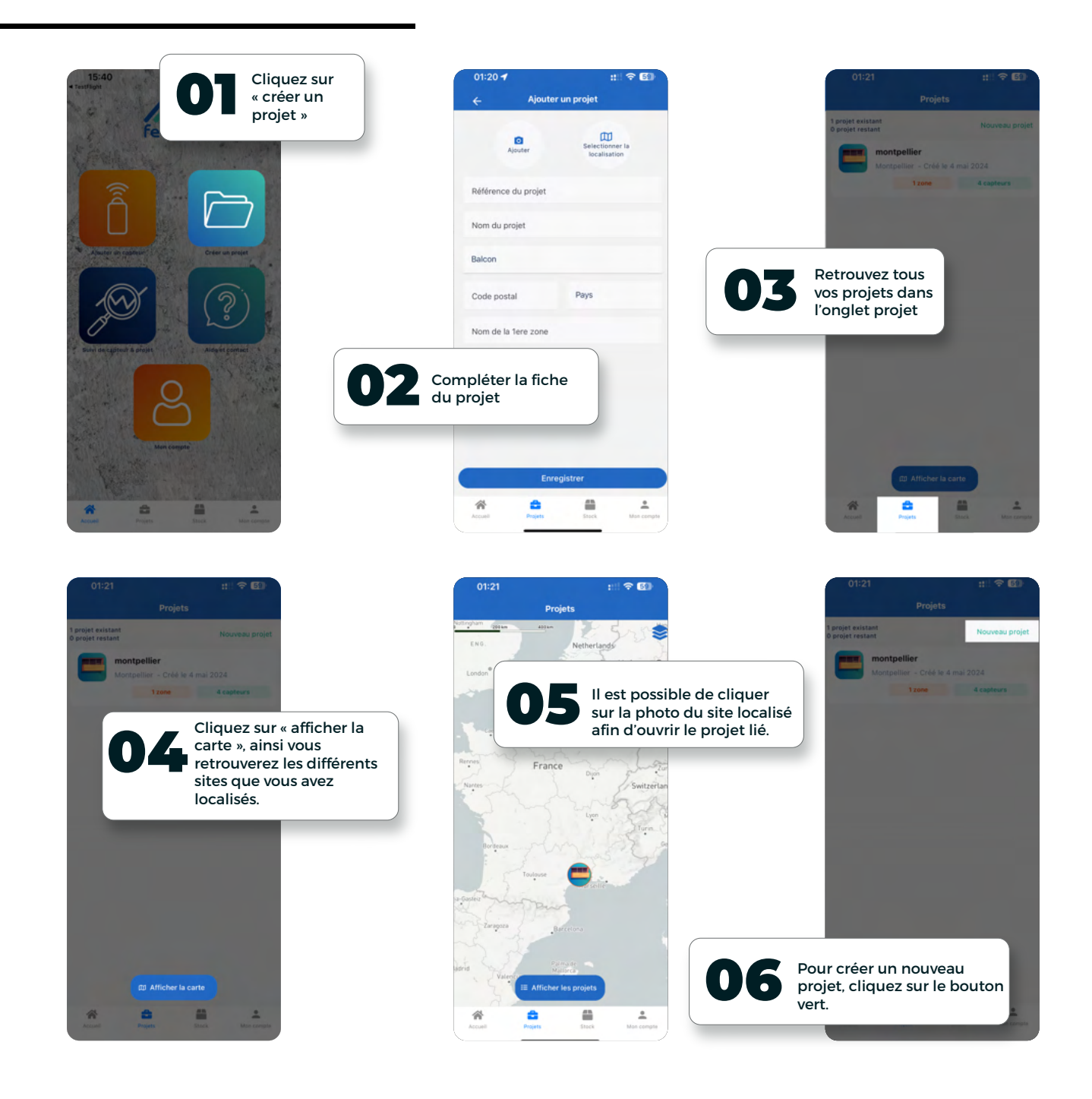

|                        |                         | 114 42 (23) |
|------------------------|-------------------------|-------------|
|                        |                         |             |
| CAPTELES               |                         |             |
|                        |                         | 8 =         |
| ZONE 1<br>Z01 4 capter |                         | 0 ^         |
|                        | DELTA-1                 |             |
| 0                      | JC5-1<br>hacune messare |             |
|                        | K2-1<br>Naciona Messea  |             |
|                        | K2-2<br>Racure pressed  |             |
| 0                      |                         |             |
| *                      | Proper Star             | the compte  |

#### Astuce

Vous pouvez éditer vos projets en cliquant sur l'icône en haut à droite.

Il est ainsi possible dans cet ongle d'ajouter une photo, de sélectionner la localisation, modifier la référence, le nom, le type et l'adresse du projet ou encore le supprime complètement.

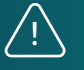

Attention, supprimer le projet entraine la suppression des capteurs appartenant au projet !

### **Ecran d'accueil & stock**

#### Ecran d'accueil

L'onglet « ajouter un capteur » vous permet donc d'ajouter un capteur, qu'il soit électronique ou mécanique, puis de l'associer à un projet existant ou non.

L'onglet « suivi de capteur & projet » vous enmène directement sur l'onglet « projet », disponible également en bas de votre écran, deuxième icône.

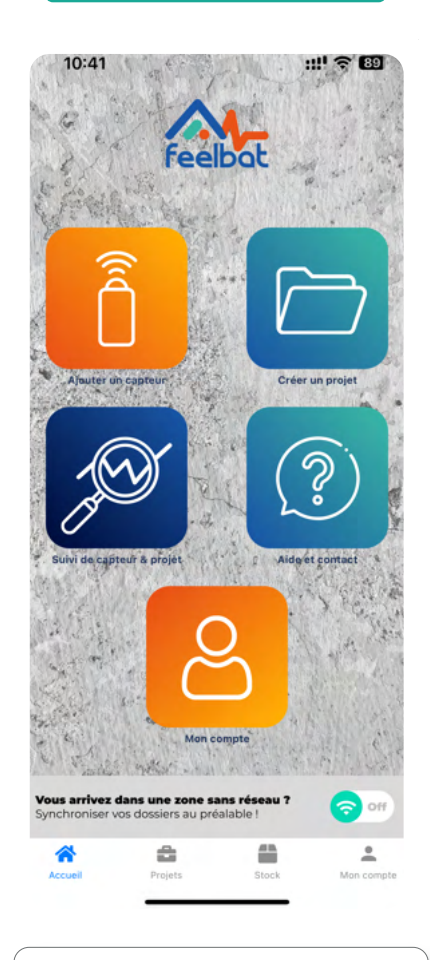

Toutes vos informations personnelles ainsi que vos offres et abonnements sont dans l'onglet « mon compte », disponible depuis l'écran d'accueil ou en bas de votre écran. L'onglet de création de projet vous permet donc de créer un projet et ensuite d'associer les capteurs.

Vous trouverez en bas de l'écran un bouton permettant d'alterner entre le mode en ligne et hors ligne.

Une question ou besoin d'aide ? Depuis votre écran d'accueil, vous pouvez facilement nous écrire par mail.

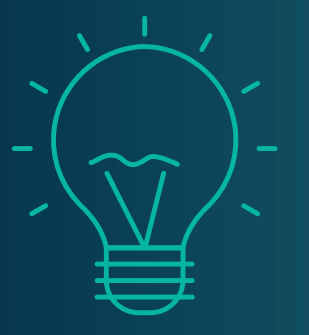

#### Astuce

Vous pouvez décider de mettre vos capteurs dans l'onglet stock ou dans un projet.

A noter que mettre vos capteurs connectés dans le stock vous permet d'éviter les vols, car une fois connecté à votre application, personne ne peut se connecter dessus.

Attention cependant, si vous n'utilisez pas un de vos capteurs connectés, nous vous conseillons de retirer la pile pour éviter qu'il ne se décharge.

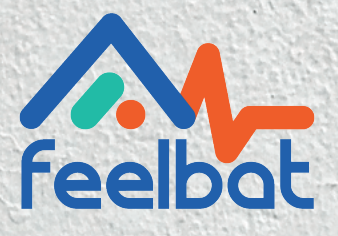

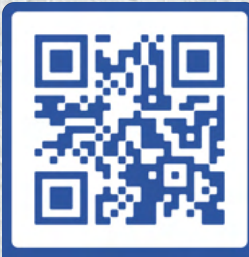

Si tu fissures tu FEELBAT boutique en ligne

#### Découvrir nos tutoriels vidéos

Voir les vidéos d'aides

© info@feelbat.fr 04 123 800 90

4 rue Louis Breguet JACOU 34830 FRANCE Siège social 20 rue Maxime Riviere 97490 SAINT-DENIS

 $\bigcirc$ 

% www.feelbat.fr in f ₪